## <u>Comment vider le cache de son</u> <u>navigateur ? (Chrome, Edge, Firefox)</u>

• Guide in english :

How to Clear the Cache and Cookies in Your Web Browser : <u>https://its.uiowa.edu/support/article/719</u>

• Guide en français avec captures :

## A\_Chrome :

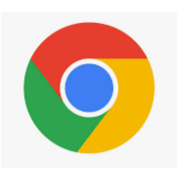

- **<u>1.</u>** Ouvrir Chrome.
- 2. En haut à droite, ouvrir le menu en cliquant sur l'icône « : ».

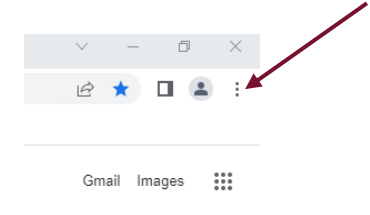

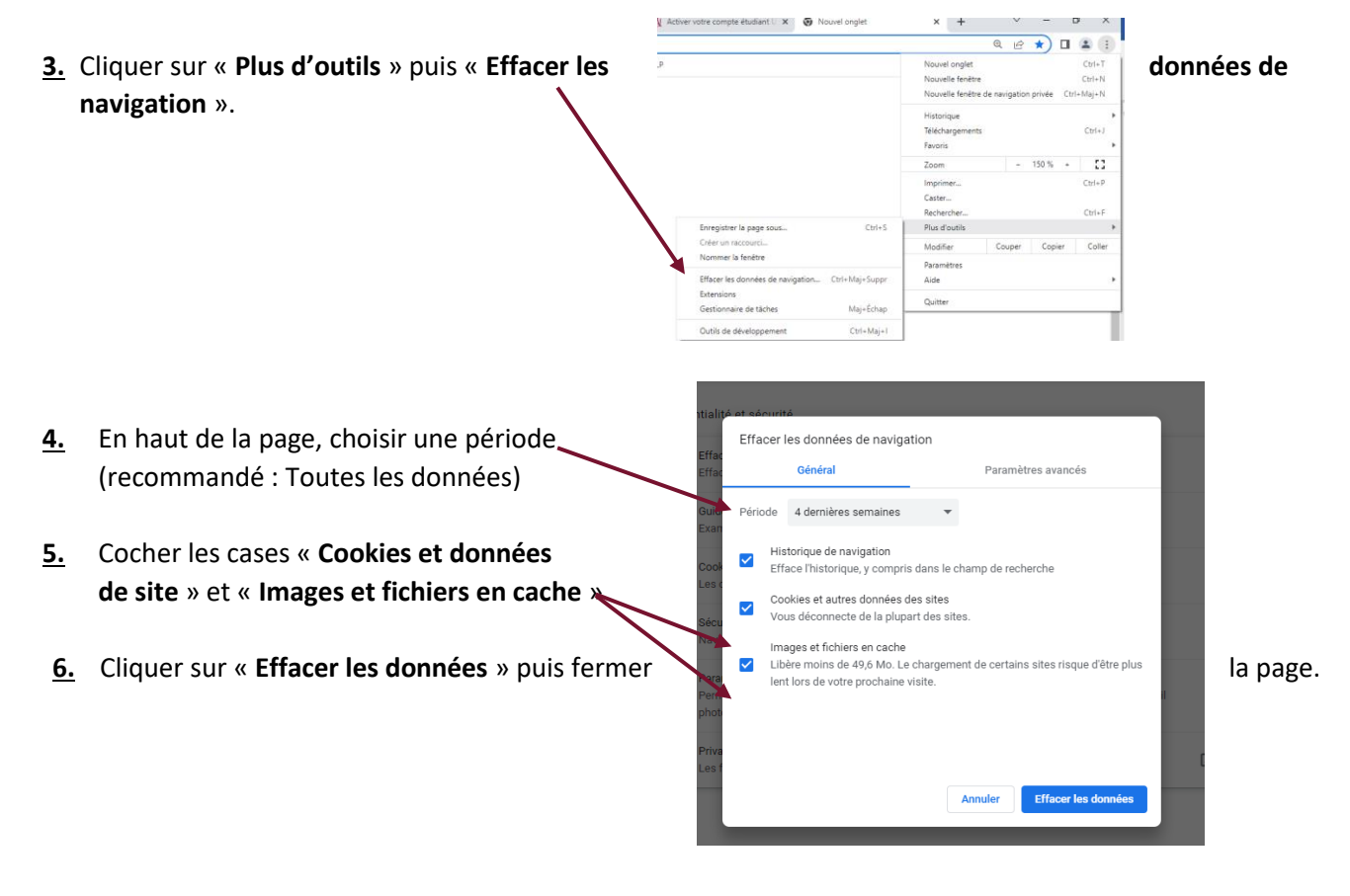

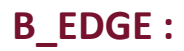

1. Ouvrir Edge

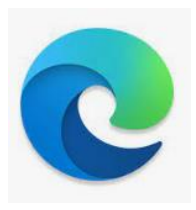

2. En haut à droite, ouvrir le menu en cliquant sur l'icône « ... ».

Ō  $\times$ 

|           |                               | €≡    | Ē | Ð | <u>↓</u><br> [           | 4 <mark>-</mark> | uutres favoris                                                                                          |                                              |   |
|-----------|-------------------------------|-------|---|---|--------------------------|------------------|----------------------------------------------------------------------------------------------------|----------------------------------------------|---|
| <u>3.</u> | Cliquer sur « <b>Paramètr</b> | res » |   |   | Dim<br>26°<br>16°<br>ète | · 6 6 6 8 A      | Imprimer<br>Capture Web<br>Sélection web<br>Partager<br>Rechercher sur la page<br>Lecture à visie baute | Ctrl+P<br>Ctrl+Maj+S<br>Ctrl+Maj+X<br>Ctrl+F |   |
|           |                               |       |   |   |                          | J                | Recharger en mode Internet Explorer<br>Outils supplémentaires                                           |                                              | > |
|           |                               |       |   |   |                          | \$\$<br>(?)      | Paramètres<br>Aide et commentaires                                                                      |                                              | > |

4. Une fois dans la fenêtre des paramètres, dans le de gauche cliquer sur « Confidentialité, recherche et services »

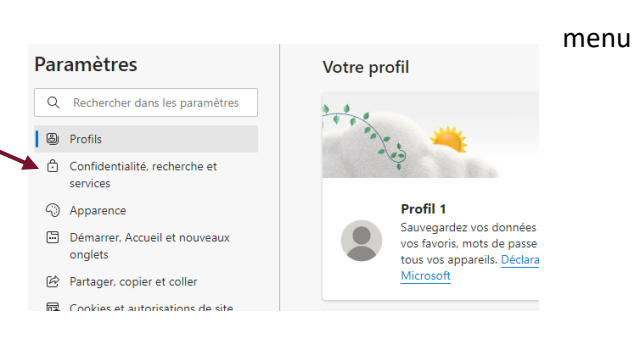

5. Dans la section « Effacer les données de navigation », cliquer sur le bouton « Choisir les éléments à effacer »

| . Téléphone et autres appareils | Ioujours utiliser la prevention de suivi « strict » lors de la navigation inPrivate                                                                                             |                               |  |  |  |  |
|---------------------------------|----------------------------------------------------------------------------------------------------|-------------------------------|--|--|--|--|
| 🛣 Accessibilité                 |                                                                                                    |                               |  |  |  |  |
| À propos de Microsoft Edge      | Effacer les données de navigation<br>Cela inclut l'historique, les mots de passe, les cookies, etc. Seules les données de ce profil seront supprimées. <u>Gérer vos données</u> |                               |  |  |  |  |
|                                 | Effacer les données de navigation maintenant                                                                                                    | noisir les éléments à effacer |  |  |  |  |
|                                 | Choisir ce qu'il faut effacer chaque fois que vous fermez le navigateur                                                                                                    | >                             |  |  |  |  |
|                                 |                                                                                                    |                               |  |  |  |  |

| <u>6.</u> | Choisir la période concernée par cette<br>(recommandé : A tout moment) |    | Effacer les données de<br>navigation<br>Intervalle de temps<br>Les 7 derniers jours                                                                                                    |            | suppression |
|-----------|------------------------------------------------------------------------|----|----------------------------------------------------------------------------------------------------|------------|-------------|
| <u>7.</u> | Cocher la section « <b>Images et fichiers mis en</b>                   | 5€ | Historique de navigation 213 éléments. Inclut la saisie semi-automatique dans la barre d'adresse. Historique des téléchargements 1 élément                                                                                                    | ée<br>act  | cache ».    |
| <u>8.</u> | Cliquer sur « Effacer maintenant »et fermer la                         |    | <ul> <li>Cookies et autres données de site         À partir de 75 sites. Vous déconnecte de la plupart des         sites.     </li> <li>Images et fichiers mis en cache         Libère moins de 319 Mo. Certains sites peuvent charger     </li> </ul> | l          | page.       |
|           |                                                                        | Le | Effacer les données de navigation pour le mode Internet<br>Explorer<br>Effacer maintenant Annuler                                                                                                    | olc<br>ace |             |

## C\_FIREFOX: <u>1.</u> Ouvrir Firefox. <u>2.</u> En haut à droite, ouvrir le menu en cliquant sur l'icône «≡»

|           |                                        | 200m 😑 10              | V /o 🕚 | ×                                             |       |                                                                                                    |  |  |  |
|-----------|----------------------------------------|------------------------|--------|-----------------------------------------------|-------|----------------------------------------------------------------------------------------------------|--|--|--|
| <u>3.</u> | Cliquer sur « Paramètres »             | Paramètres             |        |                                               |       |                                                                                                    |  |  |  |
|           |                                        | Outils supplémentaires |        | >                                             |       |                                                                                                    |  |  |  |
|           |                                        | Aide                   |        | >                                             |       |                                                                                                    |  |  |  |
|           |                                        | Quitter                | Ctrl+M | aj+Q                                          |       |                                                                                                    |  |  |  |
|           |                                        |                        |        |                                               |       |                                                                                                    |  |  |  |
|           |                                        |                        |        |                                               |       |                                                                                                    |  |  |  |
|           |                                        |                        |        |                                               |       |                                                                                                    |  |  |  |
|           |                                        |                        |        | 🚱 Général                                     |       | Vie privée                                                                                                    |  |  |  |
| л         | Dans la manu da gausha cliquar sur « l | Vie privée et          |        | <ul><li>Accueil</li><li>Q Recherche</li></ul> |       | Protection renforcée contre le pistage                                                                                        |  |  |  |
| <u>4.</u> | Dans le menu de gauche chquer sur «    |                        |        |                                               |       | Les traqueurs vous suivent en ligne pour collecter des infor<br>habitudes de navigation et vos centres d'intérêt. Firefox bls |  |  |  |
|           | sécurité »                             |                        |        | A Vie privée e sécurité                       | rt    | de ces traqueurs et de scripts malveillants. En savoir plus                                                                   |  |  |  |
|           |                                        |                        |        | Synchronisa                                   | ition | • Stangard                                                                                                    |  |  |  |
|           |                                        |                        |        |                                               |       | Équilibré entre protection et performances. Les pages se chargero                                                             |  |  |  |

5. Déscendre jusqu'à la section « Cookies et données de sites »et cliquer sur « Effacer les données »

Cookies et données de sites

Le stockage des cookies, du cache et des données de sites utilise actuellement 851 Mo d'espace disque. En savoir plus

Supprimer les cookies et les données des sites à la fermeture de Firefox

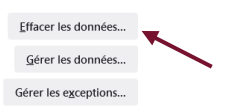

<u>6.</u> Cocher la case « Contenu web en cache » puis cliquer sur « Effacer » et fermer la page.

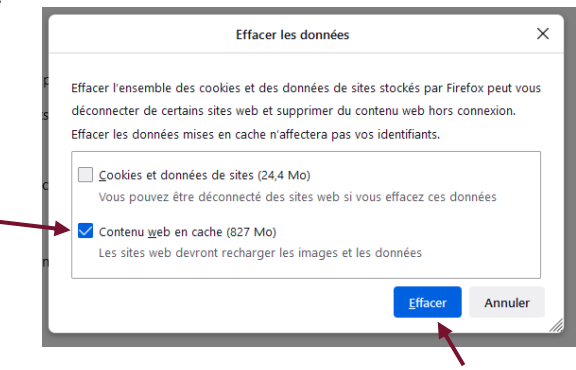

## **D\_ Vider le cache avec les raccourcies clavier :**

- 1. Appuyez en même temps sur les boutons Ctrl + Maj + Suppr
- 2. Cocher la case

« Images et fichiers mis en cache » pour Chrome et Edge

- ou « contenu web en cache »
- ou « **Cache** » pour Firefox
- **<u>3.</u>** Cliquer sur « Effacer ».